# 注册登录操作指引-企业端

交通运输工程施工单位安管人员安全生产考核管理信息系统企业注册、登录

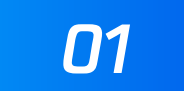

#### 进入系统首页,点击【企业登录】选项,跳转到登录页,已有账号,直接登录;无账号,点击【注册】按钮

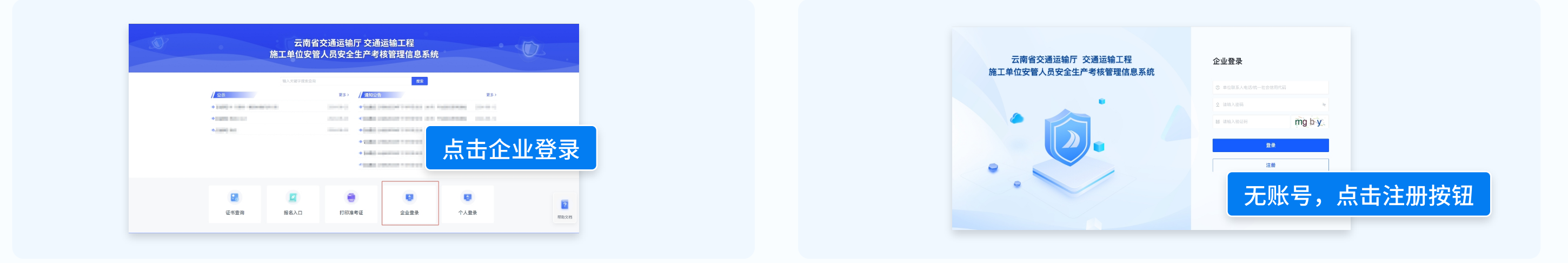

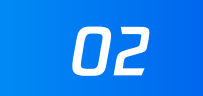

#### 按提示要求填写注册信息,验证邮箱并设置密码,提交审核

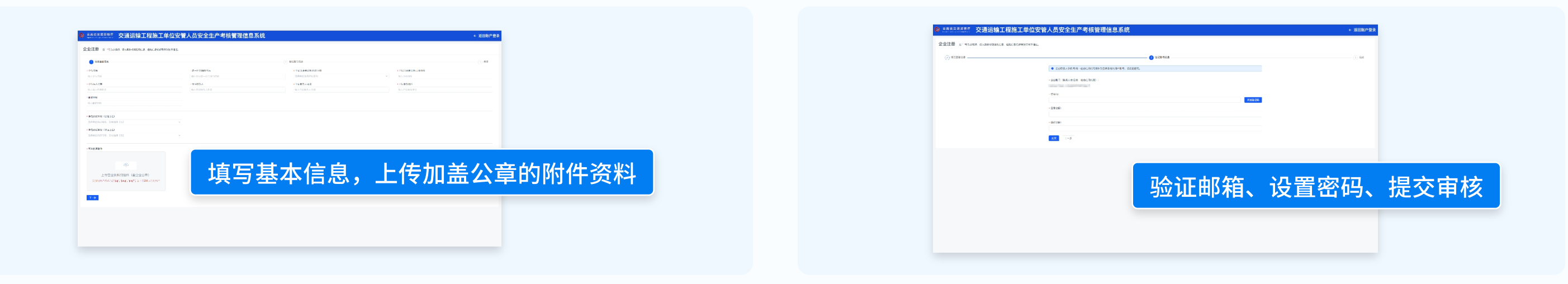

## 03

#### 提交成功,等待审核。登录系统可查看审核状态

|                                                                                                    | i 登录查看审核状                          |
|----------------------------------------------------------------------------------------------------|------------------------------------|
| <sup>#ig#d:</sup><br>#diggal:<br>ggalded:<br>ggalded:<br>ggalde:<br>ggalded:<br>ggalded:<br>gg | (企业用户)待审核中,请耐心等待…<br><sub>逐回</sub> |
| 道回登录                                                                                                    |                                    |

04

审核通过,注册成功,可登录系统进行相关操作;审核不通过,点击【前往修改】按按驳回原因修改信息后重新提交

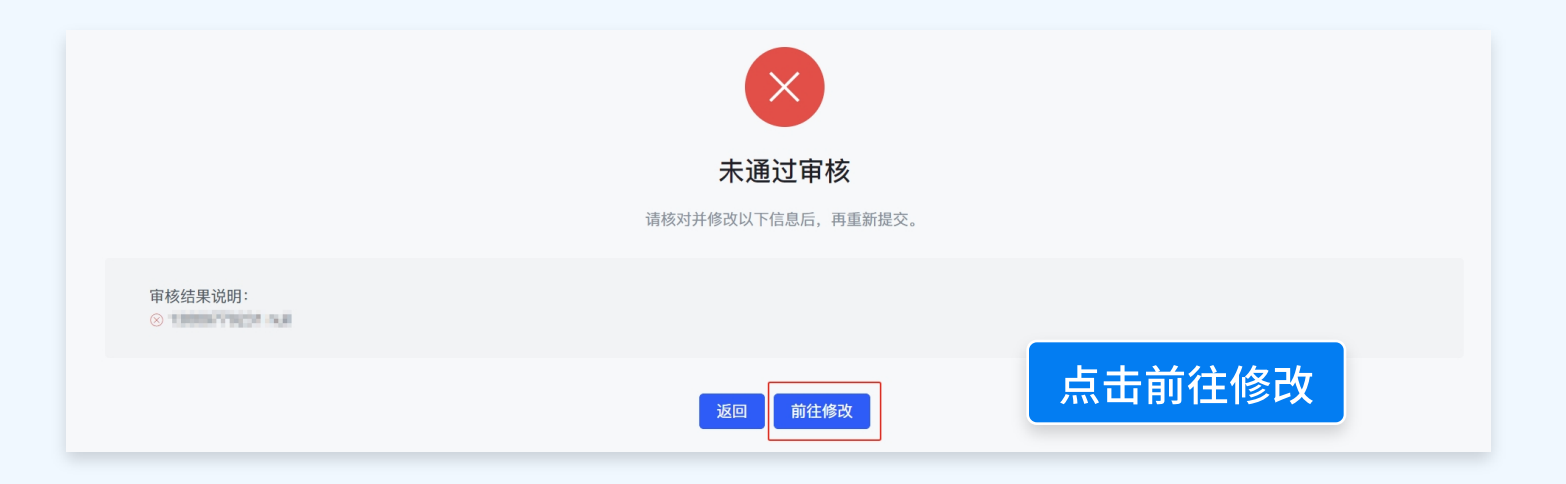

# 信息变更操作指引-企业端

单位名称变更、资质到期更换、资质变更,需要提交申请审核,其他信息无需审核,可直接修改

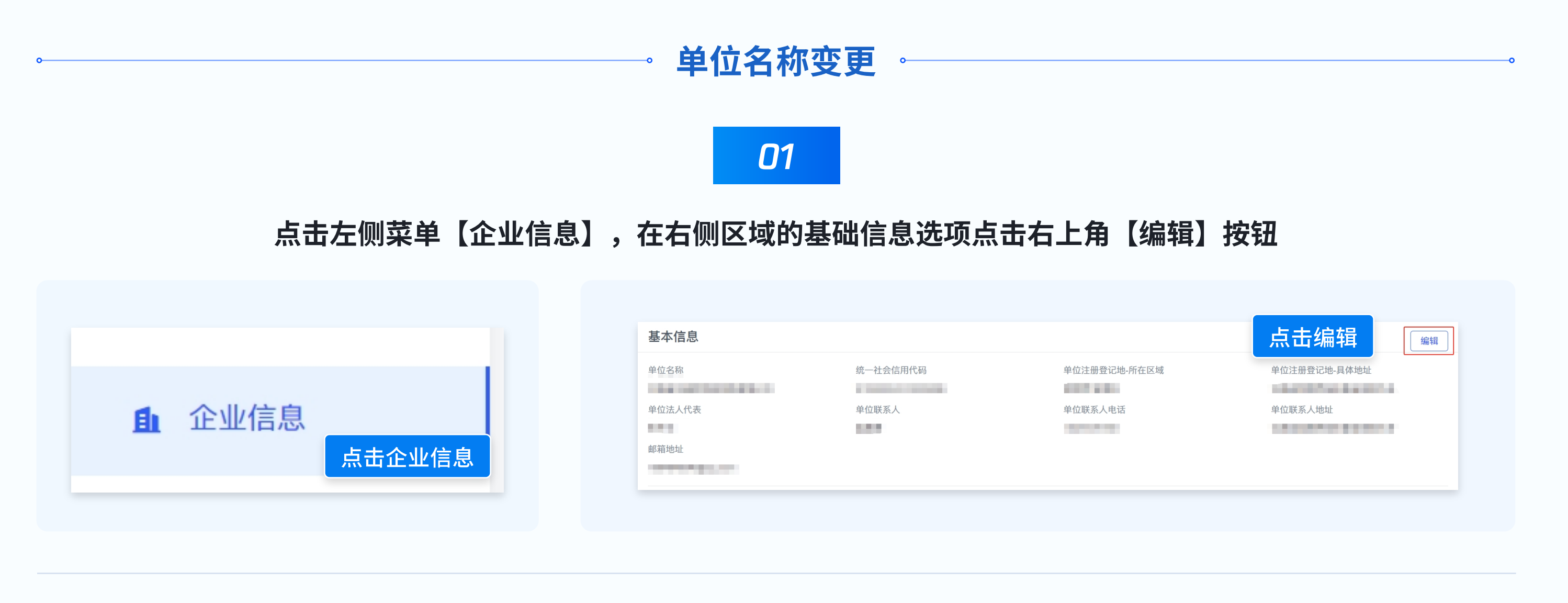

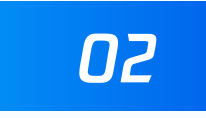

修改单位名称,重新上传营业执照附件,点击右上角【提交】按钮,等待审核

| 1、修改单位名称   | <b>基本信息</b><br>单位名称 | 统一社会信用代码       | 单位注册登记地-所在区域                                                    | 取消 提交<br>单位注册登记地-具体地址 | 3、提交 |
|------------|---------------------|----------------|-----------------------------------------------------------------|-----------------------|------|
|            | 单位法人代表              | 单位联系人          | 单位联系人电话                                                         | 单位联系人地址               |      |
|            | 邮稿地址                |                |                                                                 |                       |      |
|            | 单位资质等级 (公路工程)       | 单位资质证书编号(公路工程) | 资质生效时间 (公路工程)                                                   | 资质到期时间(公路工程)          |      |
|            | 单位资质等级(水运工程)<br>无 ~ |                |                                                                 |                       |      |
| 2、重新上传营业执照 | 营业执照附件              | 公路工程资质证书附件     | 水這工程資质证书附件                                                      |                       |      |
|            | 直看大图 重新上传           | 直看大圈 重新上传 移除   | 上传水道工程表质语书解件<br>文诗符图片形式有{"peg";"peg";"peg";"peg";"是工作2003/00年8月 |                       |      |
|            |                     |                |                                                                 |                       |      |

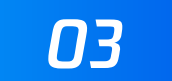

审核通过,单位信息修改成功。前往申请业务菜单下的【变更申请】页面,点击【单位信息变更】

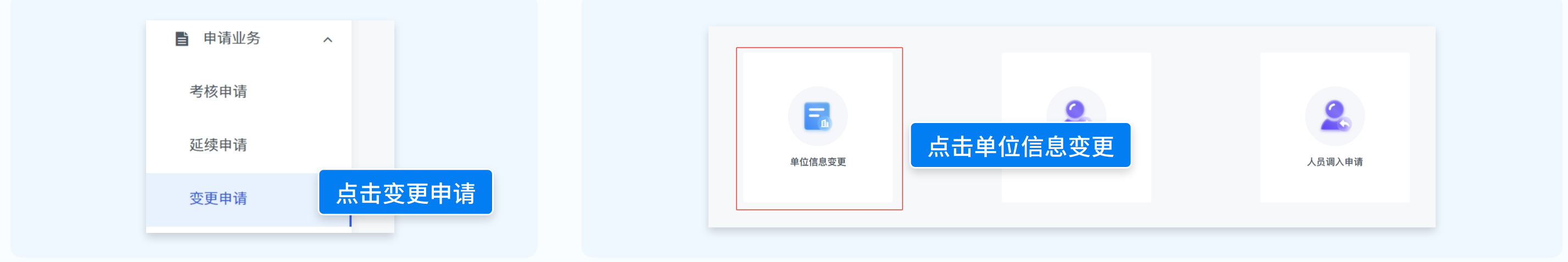

### 审核不通过,点击【前往修改】按驳回原因修改信息后重新提交

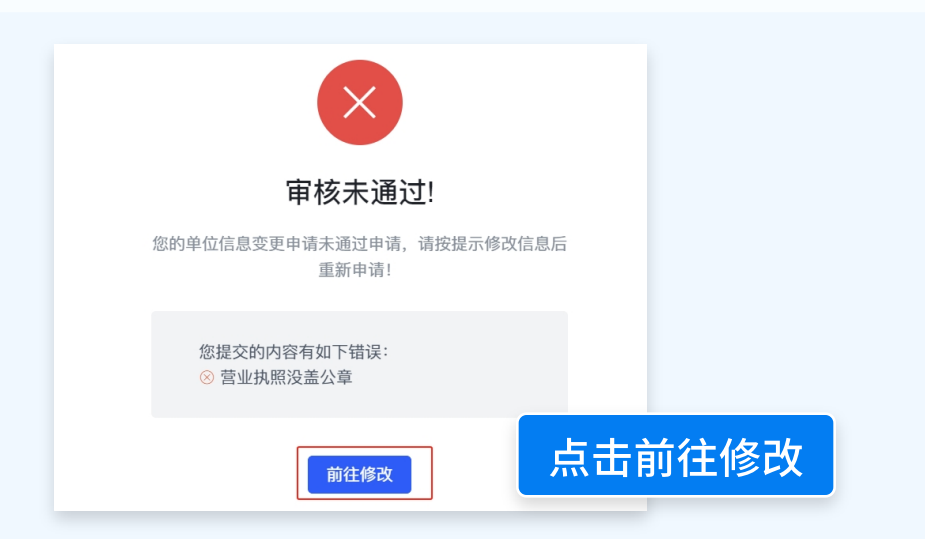

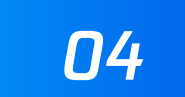

点击【变更申请】选项下表格中人员后的【变更申请】按钮,下载申请表,签字盖章后上传,提交审核

## 注: 列表中的每个人都要申请

| 变更明 | 申请 待                                             | 审核【0】 待考核 | 【0】   审核不通过【0】   审                      | 核通过【1】 |       |      |          |      |         |               |
|-----|--------------------------------------------------|-----------|-----------------------------------------|--------|-------|------|----------|------|---------|---------------|
| 姓名: | 请输入姓名                                            | 身份证量      | 音: 输入身份证号 查                             | i询 重   | 置     |      |          |      |         |               |
|     | 姓名                                               | 身份证号      | 受聘单位                                    | 性别     | 证书编号  | 工程领域 | 证书<br>类型 | 有效日期 | 证书状态    | # 点击变更申请      |
|     |                                                  |           | 1.0.01.02110000000000000000000000000000 |        | 1.000 |      |          |      | 1.0     | 查看 变更申请       |
|     | $(0,0,0,1,\ldots,0,1,1,1,1,1,1,1,1,1,1,1,1,1,1,$ |           | 1.0.01.001.001.001.011.0                |        | 1.000 |      |          |      | 1.0     | 查看 变更申请       |
|     |                                                  |           |                                         |        |       |      |          | 共2条  | < 1 > 1 | 0条/页 > 跳至 1 页 |

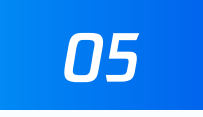

## 提交审核后,可在【待审核】选项下查看审核进度、取消申请

| 变更   | 申请 待      | 审核【2】   | 待考核【0】 审核不过         | 通过【0】      | 审核通过【1】 | I       |          |         |      |      |            |
|------|-----------|---------|---------------------|------------|---------|---------|----------|---------|------|------|------------|
| 姓名   | 请输入姓名     |         | 身份证号 请输入身份证号        | 工程领域       | 选择工程领域  | 或 ~ 岗位类 | 型选择岗     | 位类型 🗸 🖌 | 查询   | 重置   |            |
| 注: 点 | ā击【查看】按钮查 | 看上传的申请新 | 表,点击【申请】按钮查看审核进度,点击 | 【取消申请】按钮取消 | 当前申请。   |         |          |         |      |      |            |
|      | 姓名        | 性别      | 身份证号                | 受聘单位       | 手机号码    | 工程领域    | 岗位<br>类型 | 证书编号    | 有效日期 | 变更事项 | 操作         |
|      | ***       |         |                     | -          | -       | 1401    |          | 10.0    |      |      | 查看 申请 取消申请 |
|      |           |         |                     |            |         | 1011    |          | 1.00    |      |      | 查看 申请 取消申请 |

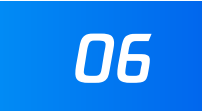

#### 审核通过,等待核发证书,可在【待考核】选项下查看

| 变更明   | 申请 待     | 审核【0】   | 待考核【1】 审核不通         | 过【1】      | 审核通过【1】 |        |          |       |      |      |          |
|-------|----------|---------|---------------------|-----------|---------|--------|----------|-------|------|------|----------|
| 姓名词   | 青输入姓名    |         | 身份证号 请输入身份证号        | 工程领域      | 选择工程领域  | ◇ 岗位类型 | 辺辺上      | 位类型 🗸 | 查询   | 重置   |          |
| 注: 点: | 击【查看】按钮查 | 看上传的申请表 | ,点击【申请】按钮查看审核进度,点击【 | 取消申请】按钮取消 | 当前申请。   |        |          |       |      |      |          |
|       | 姓名       | 性别      | 身份证号                | 受聘单位      | 手机号码    | 工程领域   | 岗位<br>类型 | 证书编号  | 有效日期 | 变更事项 | 操作       |
|       | -        |         |                     |           |         | -      |          |       | -    |      | 查看申请取消申请 |

## 审核不通过,可在【审核不通过】选项下查看,并按驳回原因修改后重新提交

| 变更   | 间请 待日      | 审核【0】   | 待考核【1】     审核不过      | 通过【1】     | 审核通过【1】 |       |          |         |      |       |            |
|------|------------|---------|----------------------|-----------|---------|-------|----------|---------|------|-------|------------|
| 姓名   | 请输入姓名      |         | 身份证号 请输入身份证号         | 工程领域      | 选择工程领域  | > 岗位类 | 型选择岗     | 位类型 🗸 🖌 | 查询   | 重置    |            |
| 注: 点 | 点击【查看】按钮查: | 看上传的申请表 | 5,点击【申请】按钮查看审核进度,点击丨 | 取消申请】按钮取消 | 当前申请。   |       |          |         |      |       |            |
|      | 姓名         | 性别      | 身份证号                 | 受聘单位      | 手机号码    | 工程领域  | 岗位<br>类型 | 证书编号    | 有效日期 | 变更事项  | 点击申请按钮     |
|      |            |         |                      | -         |         |       |          |         | -    | 10.00 | 查看 申请 取消申请 |

|                          | ×                    |              |  |
|--------------------------|----------------------|--------------|--|
|                          | 审核未通过                | !            |  |
|                          | 您的证书单位信息变更申请未通过申请,请按 | 是示修改信息后重新申请! |  |
| 您提交的内容有如下错误:<br>⑧ 申请表没签字 |                      | 占土益分体功       |  |
|                          | 前往修改                 | <u> </u>     |  |
|                          |                      |              |  |

## 资质到期更换/资质变更

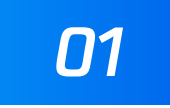

点击左侧菜单【企业信息】,在右侧区域的基础信息选项点击右上角【编辑】按钮

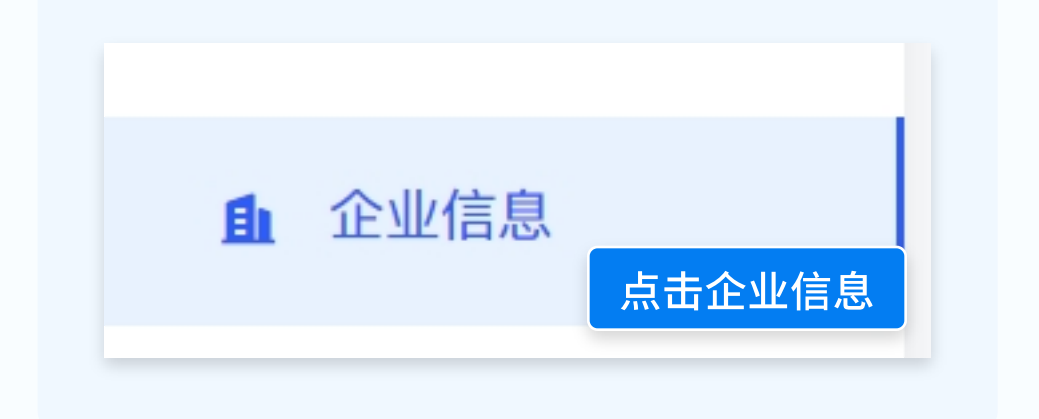

| 单位名称                  | 统一社会信用代码        | 单位注册登记地-所在区域 | 单位注册登记地-具体地址                                                                                                   |
|-----------------------|-----------------|--------------|----------------------------------------------------------------------------------------------------|
| A 100 100 100 100 100 | a second second | 100 B 100    | the second second second second second second second second second second second second second second second s |
| 单位法人代表                | 单位联系人           | 单位联系人电话      | 单位联系人地址                                                                                                    |
|                       | 100             | 0.000        | CARDON DE LA DECEMINA                                                                                          |
| 邮箱地址                  |                 |              |                                                                                                    |
|                       |                 |              |                                                                                                    |

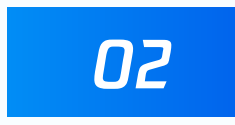

### 修改与资质相关的内容,提交审核

| 企业信息 | 基本信息                   |                |                                                            | 取消 提交        |           |
|------|------------------------|----------------|------------------------------------------------------------|--------------|-----------|
| 基本信息 | 单位名称                   | 统一社会信用代码       | 单位注册登记地-所在区域                                               | 单位注册登记地-具体地址 |           |
|      | 单位法人代表                 | 单位联系人          | 单位联系人电话                                                    | 单位联系人地址      |           |
|      | 邮箱地址                   |                |                                                            |              |           |
|      | 单位资质等级(公路工程)           | 单位资质证书编号(公路工程) | 资质生效时间(公路工程)                                               | 资质到期时间(公路工程) |           |
|      | 单位资质等级(水运工程)           |                |                                                            |              |           |
| [    | 营业执照附件                 | 公路工程资质证书附件     | 水运工程资质证书附件                                                 | 修口           | 坎与资质相关的内容 |
|      | 雪 业 执 图<br>宣省大团   重新上传 | 立有大因 重新上传 移除   | 上传水道工程资质证书附件<br>まいAvez/HB-Ck (1997, 1997) ML (CaseCoArea)A |              |           |

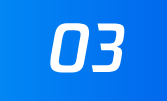

审核通过,资质信息更新成功;审核不通过,点击【前往修改】按驳回原因修改信息后重新提交

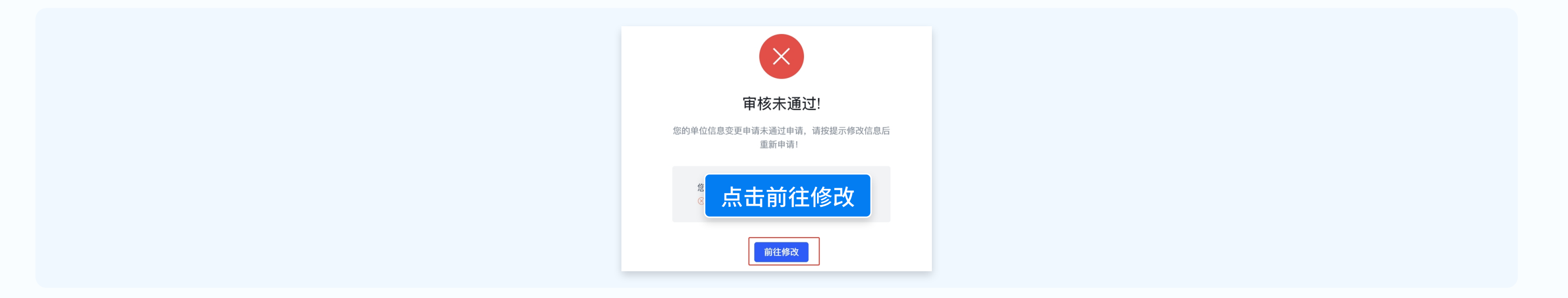

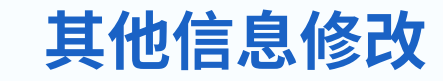

单位注册地、联系地址、邮箱等信息,无需审核,直接在系统中修改即可

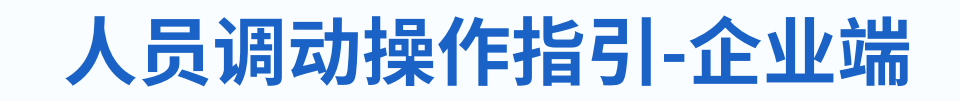

人员离职证书调出申请、人员入职证书调入申请

## 人员调出

人员离职,提出调出申请,企业审核是否同意调出

## 01

点击左侧菜单申请业务下的【变更申请】,在右侧区域点击【人员调出申请】

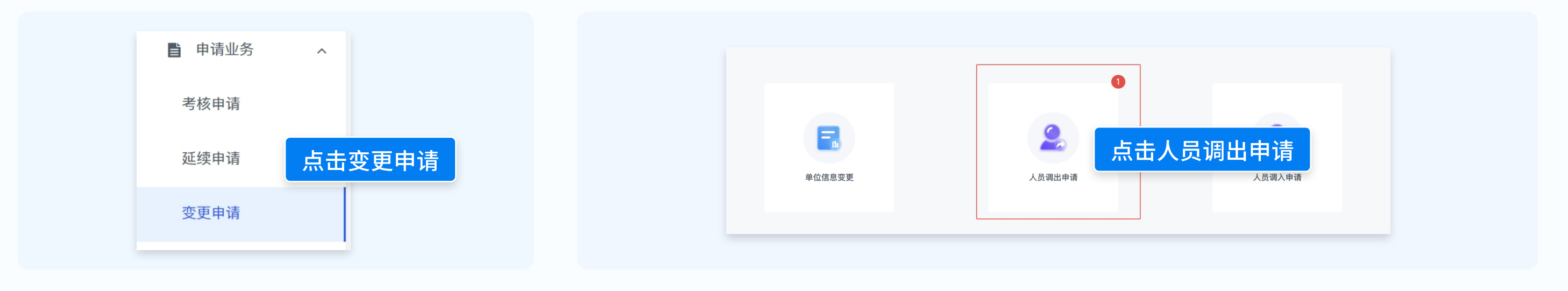

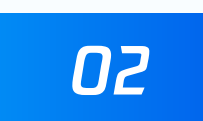

在【待审核】选项下查看调出申请,点击表格中人员后的【审核】按钮,填写意见; 也可勾选人员,点击表格左上角【同意调出】,批量进行操作

| 人员调出申请    |                           | 返回 |
|-----------|---------------------------|----|
| 待审核【1】 审核 | 不通过【0】    审核通过【0】         |    |
| 姓名 请输入姓名  | 身份证号 请输入身份证号 <b>查询</b> 重置 |    |
| ✓ 同意调出    |                           |    |

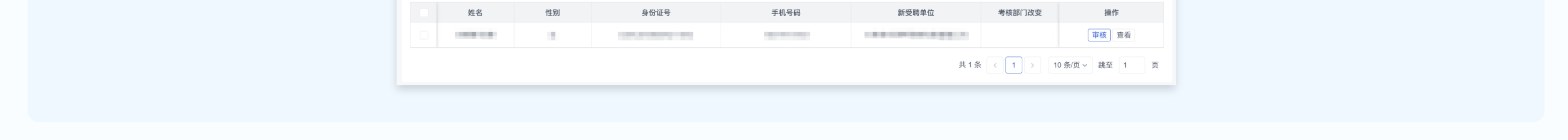

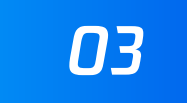

#### 单位同意调出后,待审核部门、考核部门审核通过后,证书从本单位下移除

人员调入

人员入职,提出调入申请,企业审核是否同意调入

01

### 点击左侧菜单申请业务下的【变更申请】,在右侧区域点击【人员调入申请】

| ■ 申请业务 ^                                     |        |        |        |
|----------------------------------------------|--------|--------|--------|
| 考核申请                                         |        |        |        |
| <sup>延续申请</sup> 点击变更申请                       | 单位信息变更 | 人员调出申请 | 人员调入申请 |
| 空更申请<br>一一一一一一一一一一一一一一一一一一一一一一一一一一一一一一一一一一一一 |        |        |        |

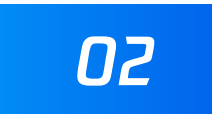

在【待审核】选项下查看调入申请,点击表格中人员后的【审核】按钮,填写意见;

也可勾选人员,点击表格左上角【同意调入】,批量进行操作

| 待审核          | 亥【1】   审核不       | 通过【0】 审相 | 亥通过【0】   |      |       |        |    |
|--------------|------------------|----------|----------|------|-------|--------|----|
| 姓名词          | 青输入姓名            | 身份证号 请输  | 入身份证号 查询 | 重置   |       |        |    |
|              |                  |          |          |      |       |        |    |
| , <b>D</b> ¥ | 5-2FE \          |          |          |      |       |        |    |
| ✓ 同意         | 意调入              |          |          |      |       |        |    |
| ✓同意          | <b>意调入</b><br>姓名 | 性别       | 身份证号     | 手机号码 | 原受聘单位 | 考核部门改变 | 操作 |

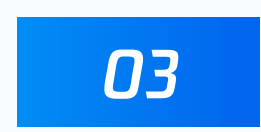

# 单位同意调入后,等待审核部门审核,考核部门核发证书; 考核部门核发证书后,可在左侧【证书查询】菜单下查询到调入的证书

# 证书延续操作指引-企业端

证书有效期前3个月至过期2个月内可以申请延续,过期2个月没申请延续的证书将失效,需要重新报名考试

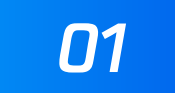

### 点击左侧菜单申请业务下的【延续申请】,右侧【延续申请】选项下会列出单位下可以申请延期的的证书名单

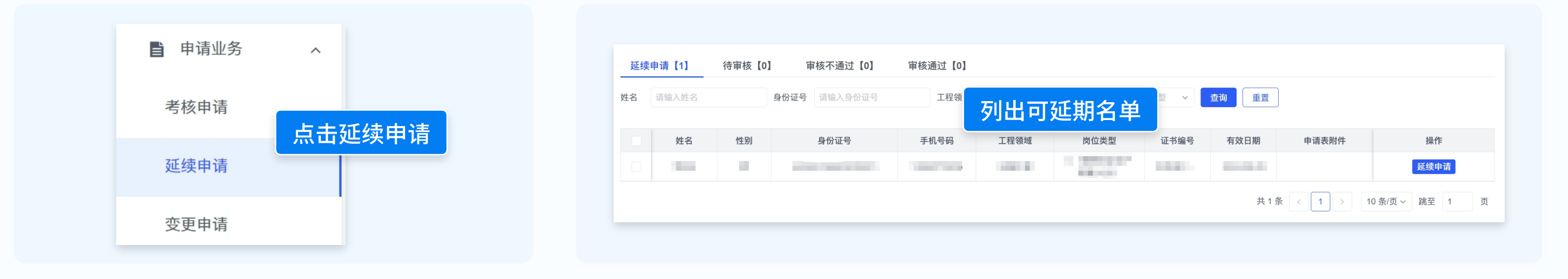

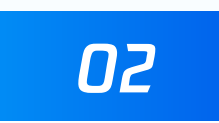

## 点击对应人员后的【延续申请】按钮,按提示操作

| 性别 | 身份证号 | 手机号码   | 工程领域         | 岗位类型              | 证书编号                   | 有效日期                                                                                                    | 点击延续申请按钮                                                                         | 操作                                        |
|----|------|--------|--------------|-------------------|------------------------|----------------------------------------------------------------------------------------------------|----------------------------------------------------------------------------------|-------------------------------------------|
|    |      | 1000   | 1000         | 10000             |                        | 100.00                                                                                                    |                                                                                  | 延续申请                                      |
|    | 性别   | 性别身份证号 | 性别 身份证号 手机号码 | 性别 身份证号 手机号码 工程领域 | 性别 身份证号 手机号码 工程领域 岗位类型 | 性别       身份证号       手机号码       工程领域       岗位类型       证书编号         1       1       1       1       1       1       1       1       1       1       1       1       1       1       1       1       1       1       1       1       1       1       1       1       1       1       1       1       1       1       1       1       1       1       1       1       1       1       1       1       1       1       1       1       1       1       1       1       1       1       1       1       1       1       1       1       1       1       1       1       1       1       1       1       1       1       1       1       1       1       1       1       1       1       1       1       1       1       1       1       1       1       1       1       1       1       1       1       1       1       1       1       1       1       1       1       1       1       1       1       1       1       1       1       1       1       1       1       1       1       1 | 性别         身份证号         手机号码         工程领域         岗位类型         证书编号         有效日期 | 性别 身份证号 手机号码 工程领域 岗位类型 证书编号 有效日期 点击延续申请按钮 |

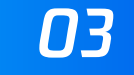

#### 核对信息-下载申请表签字盖章-上传相关资料提交审核

| 添加延续申请<br>                                                     | ○ 18+82                                                                                         | ×                                               |
|----------------------------------------------------------------|-------------------------------------------------------------------------------------------------|-------------------------------------------------|
| ● 項与金紅市意 ■ 処名                                                  | 2) Faufune<br>* 包約<br>                                                                          | - 99554                                         |
| <ul> <li>工程領域</li> <li>亚书有效期</li> </ul>                        | <ul> <li>- 調位失型</li> <li>- 逐书编号</li> <li>- 愛聘单位</li> </ul>                                      | <ul> <li>发证日期</li> <li>单位联系人电话</li> </ul>       |
| 近3年继续教育开展情况(儒学满36学封才能申请甚                                       | 核对                                                                                              | 信息                                              |
| 组织培训部门/单位:云南省交通运输厅<br>组织培训部门/单位:云南省交通运输厅<br>组织培训部门/单位:云南省交通运输厅 | 给银起止时间: 2021-08-25-2022-08-25<br>给银起止时间: 2022-08-25-2023-08-25<br>给银起止时间: 2023-08-25-2024-08-25 | 總領導到1 12.0 小司<br>統領導到1 12.0 小司<br>統領導到1 12.0 小司 |
|                                                                | <b>T-\$</b>                                                                                     |                                                 |
|                                                                |                                                                                                 |                                                 |

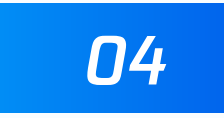

### 提交审核后,在【待审核】选项下,可以查看审核进度、取消申请

| 延狭甲   |               |         |                           | 甲核通过【0】        |         | WHI SHE IN LEVEL AL |      |      |          |
|-------|---------------|---------|---------------------------|----------------|---------|---------------------|------|------|----------|
| 姓名 1  | <b>肩锏八姓</b> 名 | ļ.      | 》份证号<br>请输入身份证号           |                | 肇⊥程钡琐 ∨ | 型述择岗位类              | ≊型 ▶ | 重宣   |          |
| 注: 点击 | 【查看】按钮查看上传    | 的申请表,点击 | <b>占【申请】按钮查</b> 看审核进度,点击【 | 取消申请】按钮取消当前申请。 |         | 当在米                 |      |      |          |
|       | 姓名            | 性别      | 身份证号                      | 手机号码           | 工程领域    | 型                   | 证书编号 | 有效日期 | 操作       |
|       | 1.01          |         |                           | 1000           | 1000    |                     |      |      | 查看申请取消申请 |
|       |               |         |                           |                |         |                     |      | #18  |          |

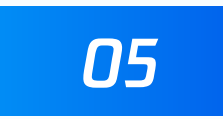

#### 审核通过,证书有效期增加3年,可在【审核通过】选项下查看

| 延续申请【0】 | 待审核【0】 | 审核不通过【0】 | 审核通过【1】 |  |  |  |  |
|---------|--------|----------|---------|--|--|--|--|
|         | + //   |          |         |  |  |  |  |

| 姓名   | 性别 | 身份证号 | 手机号码 | 工程领域    | 岗位类<br>型 | 证书编号 | 有效日期 | 操作 |
|------|----|------|------|---------|----------|------|------|----|
| 1.01 |    |      |      | 100.000 |          |      |      | 查看 |

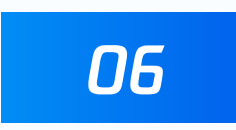

#### 审核不通过,可在【审核不通过】选项下查看,并按驳回原因修改后重新提交

| 延续   | 申请【1】                    | f审核【0】  | 审核不通过【1】          | 审核通过【0】        |              |          |         |        |                |
|------|--------------------------|---------|-------------------|----------------|--------------|----------|---------|--------|----------------|
| 姓名   | 请输入姓名                    | 身       | 份证号 请输入身份证号       | 工程领域选择         | 释工程领域 ~ 岗位类型 | 选择岗位类    | 2 ~ 查询  | 重置     |                |
| 注: 点 | 击【查看】按钮查看上传              | 前申请表,点击 | 【申请】按钮查看审核进度,点击【I | Q消申请】按钮取消当前申请。 |              |          |         |        |                |
|      | 姓名                       | 性别      | 身份证号              | 手机号码           | 工程领域         | 岗位类<br>型 | 证书编号    | 点击申请按钮 | 操作             |
|      | 100                      |         |                   | 1000           | 1000         |          | 1000000 | 查      | <b>申请</b> 取消申请 |
|      | 共1条 〈 1 〉 10条/页 > 跳至 1 页 |         |                   |                |              |          |         |        |                |

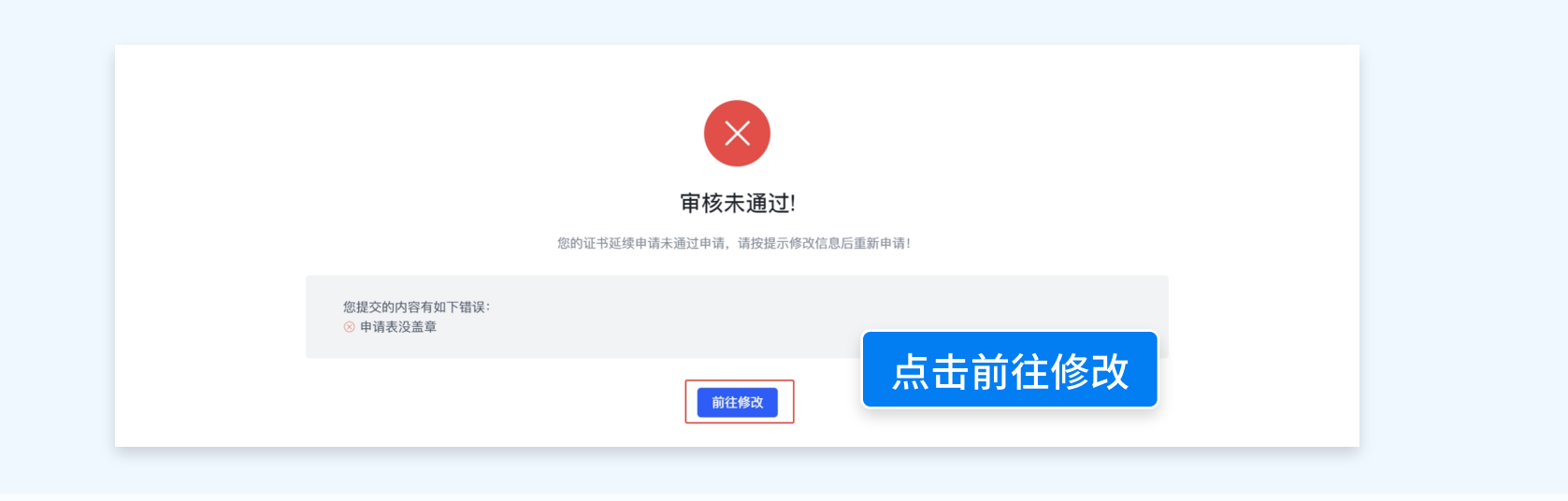

# 修改密码操作指引-企业端

修改密码、忘记密码、重置密码操作指引

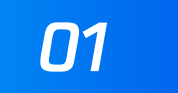

【修改密码】登录系统后,点击右上角头像和用户名,点击修改密码,修改提交即可

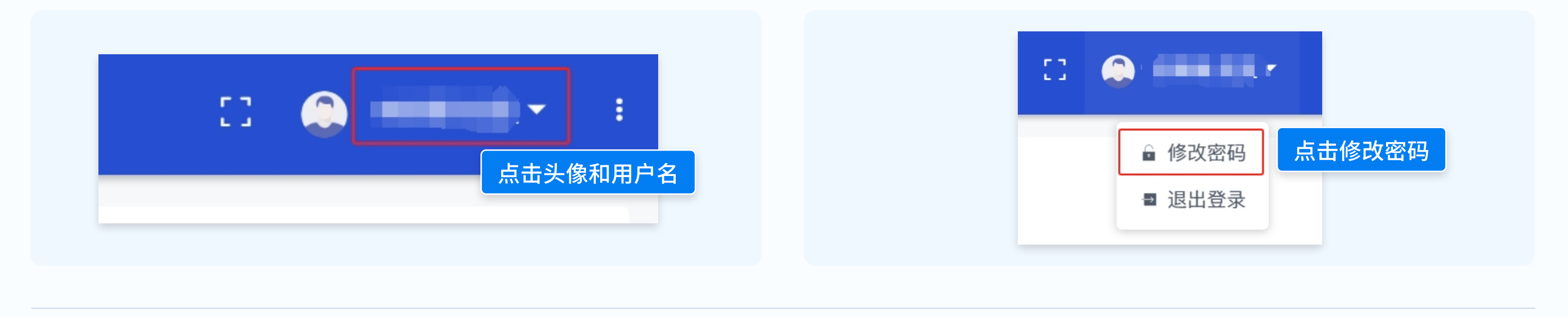

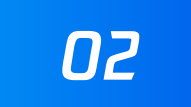

【忘记密码】在系统登录页点击忘记密码,按提示填写信息提交

US

| 登录                | 修改服码<br>+ 账号 请项写账号1                                                   |
|-------------------|-----------------------------------------------------------------------|
| 注册                | <ul> <li>#籍 请该写注册时项写的邮箱:</li> <li>• 验证码 请该写验证机会证明常定还至你的邮箱:</li> </ul> |
| 忘记密码? 点击重置 点击忘记密码 | - 新密码 请填写新密码<br>- 續认密码 请填写新密码                                         |
|                   |                                                                       |
|                   |                                                                       |

如果忘记密码,无法自己重置的,可以携带加盖公章的企业营业执照复印件到审核部门,由审核人员重置密码

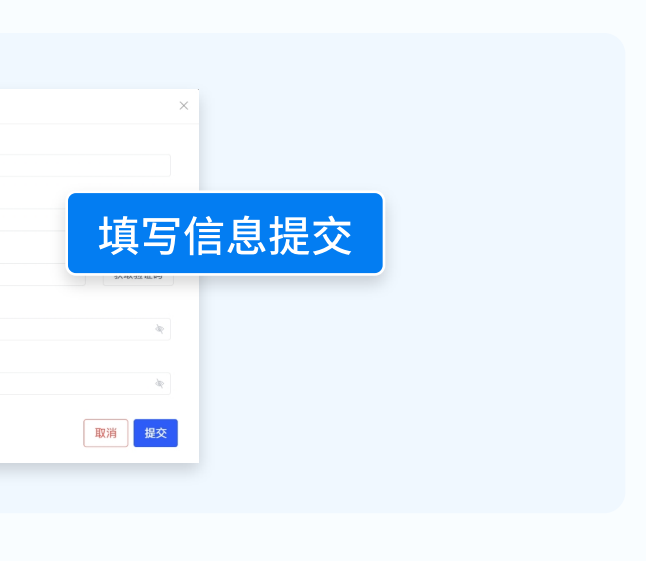